## How to... Print application fee payment documents (fee advice and tax invoice)

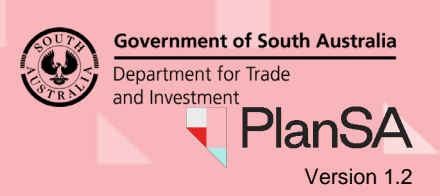

## **Getting Started**

Open the PlanSA portal and complete the following instructions to login to 'your applications' and print the 'fee advice' and 'tax invoice' documents.

- 1. Click on Login Option within the PlanSA portal.
- 2. Select the login option: 'I want to lodge, manage or track my application'.

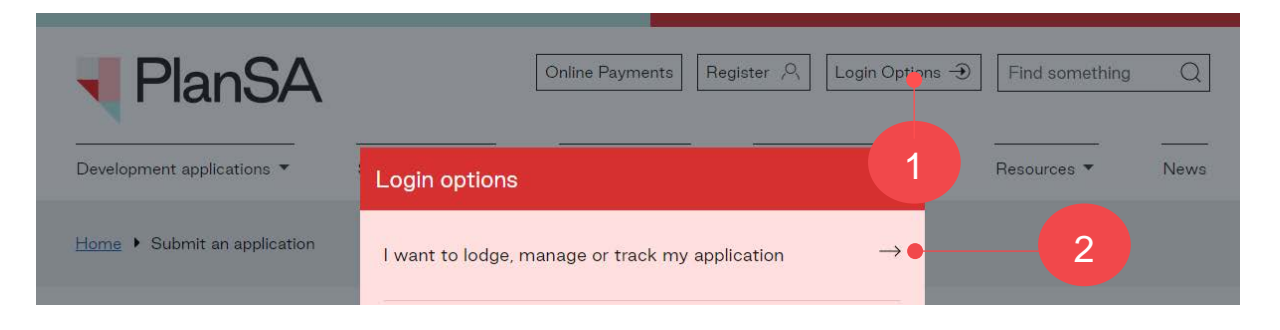

3. Log in using your **username** and **password** within the PlanSA sign-in window.

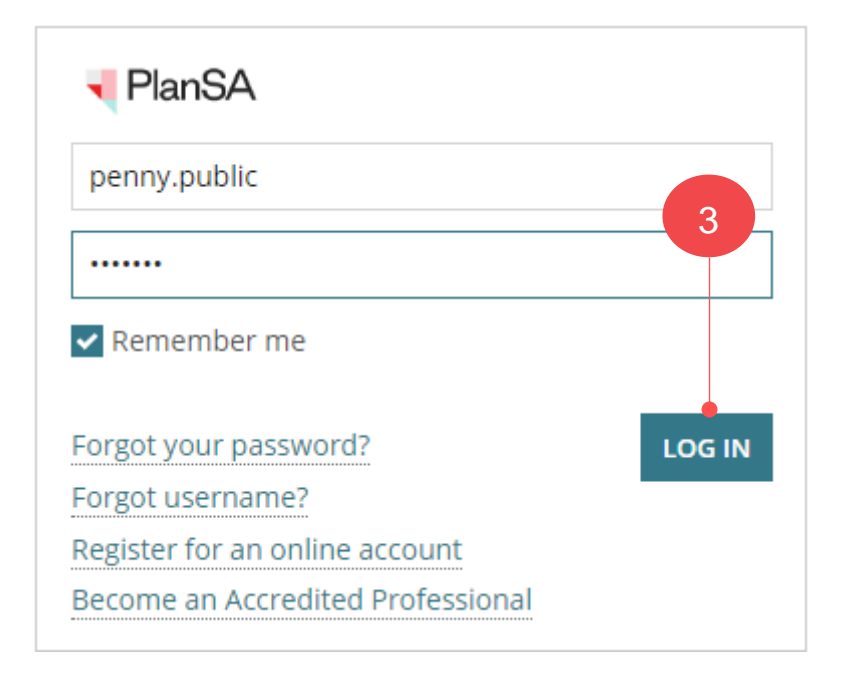

## How to... Print application fee payment documents (fee advice and tax invoice)

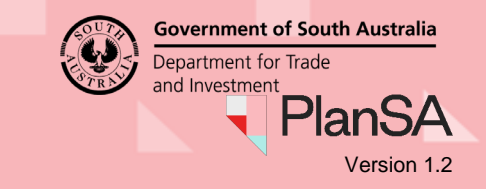

- 4. Click on the Under Assessment tab within the Your Applications dashboard.
- 5. Click on the **ID** of the application to view the **Documents** store.

| Υοι   | ır a                                         | applic                | ations         |                                        |                                        |                       |                     | Search                    |          |
|-------|----------------------------------------------|-----------------------|----------------|----------------------------------------|----------------------------------------|-----------------------|---------------------|---------------------------|----------|
|       |                                              | Start a new           | application    | Access an a                            | pplication submitted l<br>someone else | ay s                  | Submit mand         | latory building notifical | tion Sub |
| FOR Y | FOR YOUR ACTION (114) UNDER ASSESSMENT (414) |                       | ) DRAFT (1)    | FT (1) LAND DIVISION CERTIFICATES (14) |                                        | CERTIFICA             | TE OF OCCUPANCY (0) | FINALISED (193)           |          |
| Unde  | r ass                                        | essment               | 5              |                                        |                                        |                       |                     |                           |          |
| ID    | Ļ                                            | Owner                 | Location       |                                        | Nature                                 | Nature Of Development |                     | Relevant Authority        |          |
| 2100  | 0233                                         | U Volume<br>Applicant | 38 CURRIE ST A | DELAIDE SA 5                           | 000 fit-out                            |                       |                     | City of Adelaide          |          |

- 6. Click on the **Documents** tab to view a list of application documentation.
- 7. Click on the Invoices filter to view issued 'Fee Advices' and 'Tax Invoices'.

| Development application: 21000233                        |                                                              |                                                                                                    |            |                             |  |  |
|----------------------------------------------------------|--------------------------------------------------------------|----------------------------------------------------------------------------------------------------|------------|-----------------------------|--|--|
| Sun                                                      | nmary <b>Documents</b> Sharing access Re                     | elated Actions                                                                                                    |            |                             |  |  |
| <b>Docu</b><br><i>Sear</i><br><i>Sear</i><br><i>Sear</i> | ch by Category •                                             | <ul> <li>Where was the document uploaded?</li> <li>Application</li> <li>Planning Consent</li> <li>Building Consent</li> </ul> |            | Additional document filters |  |  |
|                                                          | Document                                                     |                                                                                                    | Туре       |                             |  |  |
|                                                          | TaxInvoice-Application20001551-PlanningCon                   | Tax Invoice                                                                                                    |            |                             |  |  |
|                                                          | FeeAdvice-Application20001551-PlanningConsent-1389-27894.pdf |                                                                                                    | Fee Advice |                             |  |  |

8. Click on the **document name**, e.g. tax invoice and from the bottom of the page open the downloaded document and print (as needed).

|                        | Document                                                      | Document Type |
|------------------------|---------------------------------------------------------------|---------------|
| 8                      | TaxInvoice-Application20001551-PlanningConsent-1389-40933.pdf | Tax Invoice   |
|                        | FeeAdvice-Application20001551-PlanningConsent-1389-27894.pdf  | Fee Advice    |
|                        |                                                               |               |
| Tax Invoice - Applipdf | ^ ·                                                           |               |